## **MS Outlook**

## Пример настройки клиента Microsoft Outlook

• Запустите Microsoft Outlook на Вашем компьютере. В верхнем меню программы выберите пункт «Файл» — «Настройка учетных записей»:

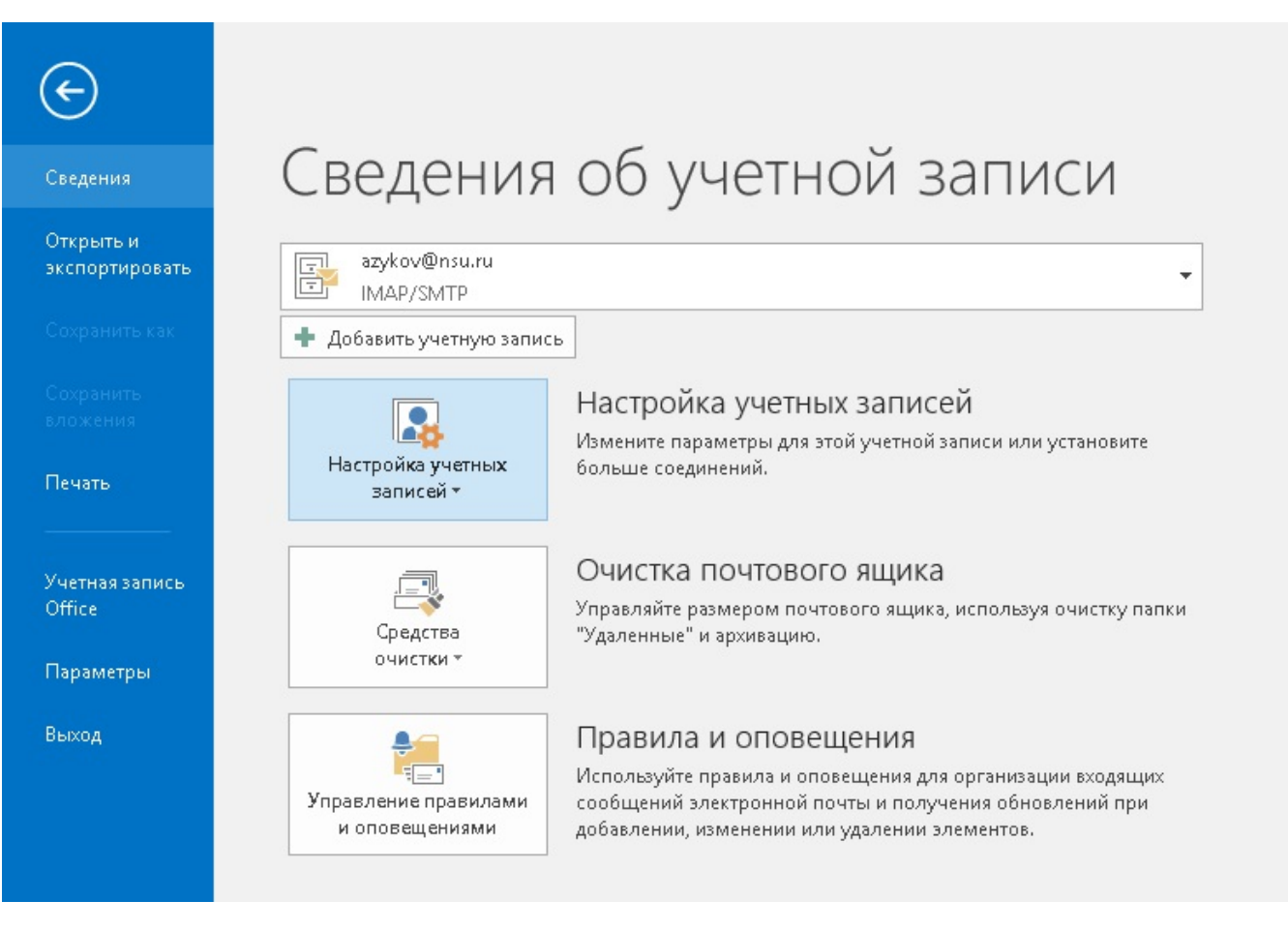

В появившемся окне выберите пункт "Электронная почта" → "Создать":

В появившемся окне выберите пункт "Ручная настройка или дополнительные типы серверов".

| Учетная запись электронной | почты                                                        |  |
|----------------------------|--------------------------------------------------------------|--|
| Ваше имя:                  | Пример: Алексей Орехов                                       |  |
| Адресэлектронной почты: [  | Пример: alexevorekhov@example.com                            |  |
| Пароль:                    |                                                              |  |
| Проверка пароля:           | Введите пароль, предоставленный поставщиком услуг Интернета. |  |
|                            |                                                              |  |
| Ручная настройка или допол | нительные типы серверов                                      |  |

| ыбор службы                                                                                                    |                |             |  |
|----------------------------------------------------------------------------------------------------|----------------|-------------|--|
| <ul> <li>Служба, совместимая с Outlook.com или Exchange ActiveSync</li> <li>Подключение к службе доступа к электронной почте, календарям, контактам и задачам</li> <li>Протокол РОР или МАР</li> </ul> | (например, к С | utlook.com) |  |
| Подключение к учетной записи электронной почты РОР или ІМАР                                                                                                    |                |             |  |
|                                                                                                    |                |             |  |
|                                                                                                    |                |             |  |
|                                                                                                    |                |             |  |
|                                                                                                    |                |             |  |
|                                                                                                    |                |             |  |
|                                                                                                    |                |             |  |
|                                                                                                    |                |             |  |

- В появившемся окне введите свои данные:
  - ο ΦΝΟ
  - Ваш адрес электронной почты @nsu.ru
     Выберите тип учетной записи: IMAP
  - Напишите сервер входящий и исходящий почты: mail.nsu.ru
  - Введите имя пользователя (UID) и пароль от этой почты в соответствующие окна.
  - <sup>о</sup> Убедитесь, что все данные введены правильно и нажмите на кнопку «Другие настройки»:

| Изменить учетную запись                                 |                                                | ×                                                                       |
|---------------------------------------------------------|------------------------------------------------|-------------------------------------------------------------------------|
| Параметры учетных записей<br>Укажите параметры почтовог | IMAP и POP<br>о сервера для своей учетной запи | си.                                                                     |
| Сведения о пользователе                                 |                                                | Проверка настройки учетной записи                                       |
| <u>В</u> ведите имя:                                    | Иванов Иван                                    | Рекомендуется проверить учетную запись, чтобы                           |
| Адрес <u>э</u> лектронной почты:                        | i.ivanov@nsu.ru                                | уосдиться в правильности введсиных данных.                              |
| Сведения о сервере                                      |                                                |                                                                         |
| Тип у <u>ч</u> етной записи:                            | IMAP 🗸                                         | проверка учетной записи                                                 |
| Сервер в <u>х</u> одящей почты:                         | mail.nsu.ru                                    | Автоматическая проверка параметров<br>учетной записи при нажатии кнопки |
| Сервер исходя <u>щ</u> ей почты (SMTP):                 | mail.nsu.ru                                    | "Далее"                                                                 |
| Вход в систему                                          |                                                |                                                                         |
| Пользователь:                                           | i.ivanov@nsu.ru                                |                                                                         |
| Парол <u>ь</u> :                                        | ******                                         | Почта, которая должна Все<br>храниться локально:                        |
| <u> </u>                                                | нить пароль                                    |                                                                         |
| Безопасная проверка пароля (                            | SPA)                                           |                                                                         |
|                                                         |                                                | Дру <u>г</u> ие настройки                                               |
|                                                         |                                                | < <u>Н</u> азад <u>Д</u> алее > Отмена                                  |

Настраиваем авторизацию сервера исходящей почты:

| Настройки электронной почты Интернета Х |                     |          |               |  |    |        |
|-----------------------------------------|---------------------|----------|---------------|--|----|--------|
| Общие                                   | Сервер исходящей    | й почты  | Дополнительно |  |    |        |
|                                         | о-серверу требуется | проверк  | а подлинности |  |    |        |
| A (                                     | налогично серверу   | для вход | ящей почты    |  |    |        |
| ОВ                                      | ход с помощью       |          |               |  |    |        |
| ν                                       | 1мя пользователя:   |          |               |  |    |        |
| г                                       | Тароль:             |          |               |  |    |        |
|                                         |                     | 🗸 Запон  | инить пароль  |  |    |        |
|                                         | Безопасная пров     | ерка пар | оля (SPA)     |  |    |        |
|                                         |                     |          |               |  |    |        |
|                                         |                     |          |               |  |    |        |
|                                         |                     |          |               |  |    |        |
|                                         |                     |          |               |  |    |        |
|                                         |                     |          |               |  |    |        |
|                                         |                     |          |               |  |    |        |
|                                         |                     |          |               |  |    |        |
|                                         |                     |          |               |  |    |        |
|                                         |                     |          |               |  |    |        |
|                                         |                     |          |               |  |    |        |
|                                         |                     |          |               |  |    |        |
|                                         |                     |          |               |  | OK | Отмена |

Настраиваем шифрование:

| Настройки электронной почты Интернета Х                                                                                    |
|----------------------------------------------------------------------------------------------------|
| Общие Сервер исходящей почты Дополнительно                                                                                 |
| Номера портов сервера ————————————————————————————————————                                                                 |
| IMAP-сервер: 993 По умолчанию                                                                                              |
| Использовать следующий тип шифрованного подключения: SSL 🧹                                                                 |
| SMTP-сервер: 465                                                                                                    |
| Использовать следующий тип шифрованного подключения: SSL 🧹                                                                 |
| Длительность ожидания сервера ————————————————————————————————————                                                         |
| меньше 🖣 больше 1 мин.                                                                                                    |
| Папки                                                                                                    |
| Путь к корневой папке:                                                                                                    |
| Отправленные элементы                                                                                                    |
| Не сохранять копии отправленных элементов                                                                                  |
| Удаленные элементы                                                                                                    |
| Пометить элементы для удаления, но не перемещать их автоматически                                                          |
| Элементы, отмеченные для удаления, будут удалены без возможности<br>восстановления при очистке элементов в почтовом ящике. |
| Удалять элементы при переключении папок в Интернете                                                                        |
| ОК Отмена                                                                                                    |

Нажмите кнопку "ОК" после нажмите кнопку "Далее"

Немного подождите, происходит настройка параметров почтового сервера. Последний пункт создания новой учётной записи в Microsoft Outlook нужно нажать «Готово»:

| Изменить учетную запись                                                                                                    |                                          |  |                                                | ×                                                      |  |
|----------------------------------------------------------------------------------------------------|------------------------------------------|--|------------------------------------------------|--------------------------------------------------------|--|
| Проверка настройки учетной записи                                                                                             |                                          |  |                                                | 米                                                      |  |
| Outlook выполняет проверку введенных настроек учетной записи. Прервать                                                        |                                          |  |                                                |                                                        |  |
|                                                                                                    |                                          |  | » учетную запись, чтобы<br>и введенных данных. |                                                        |  |
| Задачи Ошивки<br>Задачи Состояние<br>Вход на сервер входящей почты (IMAP) Выполняется<br>Отправка тестового электронного сооб |                                          |  |                                                | иси<br>ровер <u>к</u> а параметров<br>и нажатии кнопки |  |
| Пользователь:                                                                                                    | i.ivanov2                                |  |                                                |                                                        |  |
| Парол <u>ь</u> :                                                                                                    | *****                                    |  | Почта, которая должн<br>храниться локально:    | a Bce                                                  |  |
| ⊠<br>☐ <u>Б</u> езопасная проверка п                                                                                          | <u>З</u> апомнить пароль<br>пароля (SPA) |  |                                                | Дру <u>г</u> ие настройки                              |  |
|                                                                                                    |                                          |  |                                                | < Назад Далее > Отмена                                 |  |

• Если Вы не нашли пример настройки именно вашей программы для сбора почты, поищите в интернете, и следуйте примерам настройки более распространённых программ.

## Куда обращаться в случае, если возникают проблемы?

По всем вопросам обращаться по телефону 363-41-41 или писать на почту support@nsu.ru